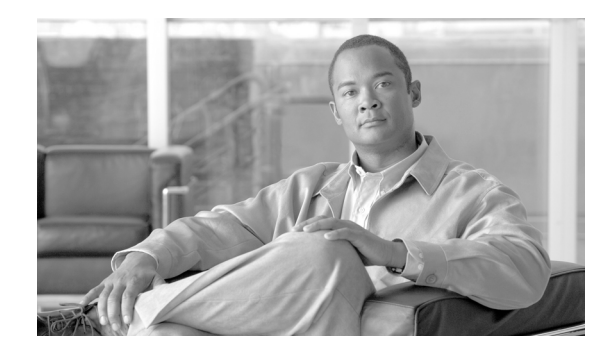

# CHAPTER 6

# **Service Design**

From the Home window of Cisco IP Solution Center (ISC), which you receive upon logging in, click the **Service Design** tab and you receive a window as shown in Figure 6-1, "Service Design Selections."

Figure 6-1 Service Design Selections

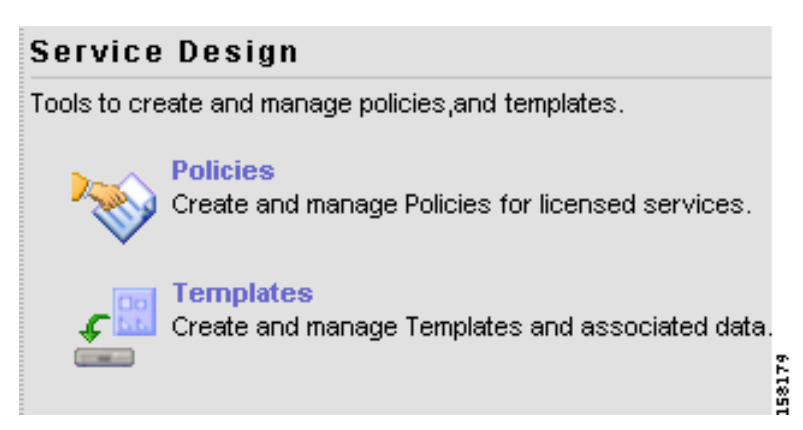

Next you can choose the following selections:

- Policies, page 6-1 Create and manage Policies for licensed services.
- Templates, page 6-2 Create and manage Templates and associated data.

# **Policies**

Policies is explained in each of the User Guides for each of the applicable licensed services.

# Templates

Templates supports the browsing, creation, and deletion of Template Folders, Templates, and Data Files and it supports the viewing of Template-generated configurations. The configuration created from the template and data file can be downloaded to devices. When creating a Service Request, you can select from the list of templates and data files and associate them with the Service Request. At Deploy time, the template and data file are instantiated and the configuration is appended or prepended to the configlet generated by ISC. Another method is to use the Device Console feature to download templates independent of Service Requests, as explained in the "Download Template" section on page 5-3.

ISC provides a way to integrate a template with ISC configlets.

For a given customer edge router and/or provider edge router, you specify the following:

- template name
- template data file name
- whether the template configuration file should be appended or prepended to the ISC configlet
- whether the template configuration file is active or inactive for downloading to the edge device

The template data files are tightly linked with the corresponding template. You can use a data file and its associated template to create a template configuration file. The template configuration file is merged with (either appended or prepended to) the ISC configlet. ISC downloads the combined ISC configlet and template configuration file to the edge device router.

- You can download a template configuration file to a router.
- You can apply the same template to multiple edge routers, assigning the appropriate template data file for each device. Each template data file includes the specific data for a particular device (for example, the management IP address or host name of each device).

Template commands are treated independently from those associated with a service creation (Multi Protocol Label Switching (MPLS), Layer 2 Virtual Private Network (L2VPN), Virtual Private LAN Service (VPLS), Traffic Engineering (TE), and so on). Consequently, template commands must be removed separately from the device(s) during a service decommission. To remove prior template commands, a separate template is needed during a decommission process. Decommissioning a service request does not automatically remove the original template commands. A separate negate template needs to be added to the decommission process and the original templates must be removed. The negate template must contain the necessary NO commands to successfully remove any unwanted IOS commands added by the original template.

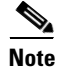

For additional information about template usage, see the Appendix D, "Template Usage".

To use Templates, follow these steps:

Step 1 Choose Service Design > Templates and you receive a window as shown in Figure 6-2, "Templates."

Figuro 6-2

| CISCO SYSTEMS                       | P Solution Ce         | nter           |               | Home   Shortcuts           | Account   Index   | Help I About  | t   Logou        |
|-------------------------------------|-----------------------|----------------|---------------|----------------------------|-------------------|---------------|------------------|
|                                     | Service Inventory     | Service Design | Monitoring    | Diagnostics                | Administratio     | <b>n</b> U:   | ser: <b>admi</b> |
| + Policies + Temp                   | lates + Protocols + L | ink QoS 🔸      |               |                            |                   |               |                  |
| ou Are Here: • Service Design • Tem | nplates               |                |               |                            |                   |               |                  |
| Templates                           |                       |                |               |                            |                   |               |                  |
| 🗉 🧰 DIA-Channelization              | Folder:               |                |               |                            |                   |               |                  |
| ⊕ 📄 Examples<br>⊕ 📄 QoS             |                       |                | Sł            | now <b>Templates</b> match | ing               | [             | Show             |
|                                     |                       |                |               |                            | SI                | howing 0-0 of | 0 record         |
|                                     |                       |                | Template Name |                            | Descri            | iption        |                  |
|                                     | No records.           |                |               |                            |                   |               |                  |
|                                     | Rowsp                 | erpage: 10 💌   |               | Id                         | 📢 Go to page: 🚺 1 | of 1 Pages 🤇  |                  |
| <u> </u>                            |                       |                |               |                            |                   |               |                  |

Template examples are shown in the left column. A complete list of template examples is specified in the "Template Examples" section on page 6-20. A complete list of Repository variables is shown in the "Summary of Repository Variables" section on page 6-22. An explanation of a tool for importing and exporting templates into and from an ISC database is given in the "Importing and Exporting Templates" section on page 6-34.

- **Step 2** Then you can do any of the following:
  - View Templates Tree and Data Pane, page 6-3
  - Create Folders and Subfolders, page 6-4

Tomnlator

- Create Template, page 6-5
- Create Data File, page 6-13
- Edit, page 6-18
- Delete, page 6-19

### View Templates Tree and Data Pane

When you choose **Service Design > Templates**, you receive a window as shown in Figure 6-3, "Tree and Data Pane Structure."

The Templates tree is in the left column. You can continue clicking the + sign next to each created folder and subfolder until you get to the last level of information. The last possible level is the template name. Data file information is not kept in the tree.

The right section of the window is the data pane. The name of the folder or template is in the upper-left corner. When you check the check box next to the template or data file information, the **Create Template**, **Create Data File**, **Edit**, or **Delete** buttons are enabled as described in the following sections.

When there are many templates in a folder or many data files in a template, the **Show Template Matching** or **Show Data File Matching** filter in the upper right-hand corner of the data pane can be very useful. For example, you might just want to work with templates or data files that start with **abc**. In this case, enter **abc\*** in the field and then click the **Show** button. Only the templates or data files that start with **abc** appear. You can also **View** configurations when the table displays data files.

#### Figure 6-3 Tree and Data Pane Structure

| Cisco Systems<br>IP<br>Set<br>Officies - Template                                                                                                    | Solution Center<br>vice Inventory Service Design<br>s + Protocols + Link QoS + | Home   Shortcu           | uts   Account   Index   Help   About   Logout |
|----------------------------------------------------------------------------------------------------|--------------------------------------------------------------------------------|--------------------------|-----------------------------------------------|
| Templates                                                                                                    |                                                                                |                          |                                               |
| DIA-Channelization     Iok-ChOC12-STS1-PATH     Iok-CT3-CHANNELIZED     Iok-CT3-UNCHANNELIZED     Iok-CT3-UNCHANNELIZED                                                                                                    | Folder:                                                                        | Show <b>Templates</b> ma | stching Show                                  |
| PA-MC-E3-CHANNELIZED     PA-MC-E3-CHANNELIZED     PA-MC-STM1-AU3-CHANNE     PA-MC-STM1-AU4-CHANNELIZED     PA-MC-T3-CHANNELIZED     PA-MC-T3-CHANNELIZED     PA-MC-T3-CHANNELIZED     PA-MC-T3-CHANNELIZED     PA-MC-T3-CHANNELIZED | U2<br>No records.                                                              | Template Name            | Description                                   |
|                                                                                                    |                                                                                | Create Templat           | te Create Data File Edit Delete               |
| Right-click above to display menu.                                                                                                    |                                                                                |                          | 129054                                        |

# **Create Folders and Subfolders**

To create a new folder or subfolder, follow these steps:

| Step 1 | Choose Service Design > Templates.                                                                                                    |
|--------|----------------------------------------------------------------------------------------------------|
| Step 2 | In the <b>Templates</b> tree, right-click in the white area and choose $New > Folder$ to create a new folder or right-click on an existing folder or subfolder and choose $New > Folder$ to create a subfolder. |
| Note   | There is no limit to the number of levels of folders and subfolders you can create.                                                                                                    |
| Step 3 | In the new text field that appears in the <b>Templates</b> tree, type the new folder or subfolder name, as shown in the first entry of the <b>Templates</b> tree in Figure 6.4. "Folder Naming"                 |

| CISCO SYSTEMS                             | IP S                | Solution C                     | enter             |                |               | Home   Shortcut          | ts   Account   Inde: | x IHelp IA  | bout   Logou  |
|-------------------------------------------|---------------------|--------------------------------|-------------------|----------------|---------------|--------------------------|----------------------|-------------|---------------|
| •utilitumutilitum•                        | Serv<br>♦ Templates | ice Inventory<br>+ Protocols + | Servi<br>Link QoS | ce Design<br>🔹 | Monitoring    | Diagnostics              | Administrat          | ion         | User: adm     |
| Are Here:      Service Des                | ign • Templates     |                                |                   |                |               |                          |                      |             |               |
| Templates                                 |                     |                                |                   |                |               |                          |                      |             |               |
|                                           |                     | Folder:                        |                   |                |               |                          |                      |             |               |
| ⊞ DIA-Channelization ⊞ DIA-Channelization | n                   |                                |                   |                | S             | how <b>Templates</b> mat | tching               |             | Show          |
| ⊞ 📄 QoS                                   |                     |                                |                   |                |               |                          |                      | Showing 0-I | 0 of 0 record |
|                                           |                     |                                |                   |                | Template Name |                          | De                   | scription   |               |
|                                           |                     | No records.                    |                   |                |               |                          |                      |             |               |
|                                           |                     | Rows                           | per page:         | 10 💌           |               | 0                        | 🗐 📢 Go to page:      | of 1 Page   | es 💷 🖓 🕅      |
|                                           |                     |                                |                   |                |               | Create Template          | Create Data Fi       | le Edit     | Delete        |

#### Figure 6-4 Folder Naming

### **Copying Folders or Subfolders**

To copy a folder or subfolder and paste it into another folder or subfolder, follow these steps:

- **Step 1** Select a folder or subfolder and then right-click and you receive the opportunity to copy. Click **Copy**.
- **Step 2** Right-click on the folder or subfolder into which you want to paste the copied folder or subfolder and all its content and click **Paste**.
- **Step 3** You will see the new folder or subfolder and all its content in the selected location. You can edit and rename from there.

# **Create Template**

You can either create a new template in an existing folder or you can create a new folder first and then create the template. To create a new folder, see the section "Create Folders and Subfolders". To create a new template, follow these steps:

Step 1 Choose Service Design > Templates.

- **Step 2** In the **Templates** tree, click on the folder in which you want to create a new template.
- Step 3 A window appears as shown in Figure 6-5, "Folder with Existing Templates."

| 2   | 🧶 Templates                    |                |             |               |               |                           |                            | ×                  |
|-----|--------------------------------|----------------|-------------|---------------|---------------|---------------------------|----------------------------|--------------------|
|     | CISCO SYSTEMS                  | IP Solution    | Cent        | ter           |               | Home   Shortcuts          | S   Account   Index   Help | About   Logout     |
|     | willing and the second         | Service Invent | ory S       | ervice Design | Monitoring    | Diagnostics               | Administration             | User: admin        |
| You | Are Here: • Service Design • 1 | Templates      | 5 V EI III. |               |               |                           |                            |                    |
|     | Templates                      |                |             |               |               |                           |                            |                    |
|     | ⊞ ⊇ DIA-Channelization         | Folder: E      | xamples     |               |               |                           |                            |                    |
|     | ⊞ 💼 Examples<br>⊞ 💼 QoS        |                |             |               | Sł            | now <b>Templates</b> mate | hing                       | Show               |
|     |                                |                |             |               |               |                           | Showing                    | g 1-3 of 3 records |
|     |                                |                |             |               | Template Name |                           | Description                | 1                  |
|     |                                | 1.             |             | CEWanCOS      |               |                           |                            |                    |
|     |                                | 2.             |             | AccessList1   |               |                           |                            |                    |
|     |                                | 3.             | Γ           | AccessList    |               |                           |                            |                    |
|     |                                | F              | lows per p  | age: 10 💌     |               | ۵<                        | Ĵ ⊲] Gotopage: 1 of 1 P    | ages 🌀 👂 🕅         |
|     |                                |                |             |               |               | Create Template           | Create Data File Ed        | lit Delete         |

#### Figure 6-5 Folder with Existing Templates

Step 4 Click the Create Template button and you receive a window as shown in Figure 6-6, "Template Editor."

#### Figure 6-6 Template Editor

|                                    | Template Editor |  |  |
|------------------------------------|-----------------|--|--|
| Template Name <sup>*</sup> :       |                 |  |  |
| Description:                       |                 |  |  |
| Body <sup>*</sup> :                |                 |  |  |
| Required Fields 📕 Has User Section |                 |  |  |

#### **Step 5** Enter the following:

- **Template Name** (required) This must be a unique name within a folder. This name must begin with an alphabetic character and can only contain alphanumeric characters, underscores, and hyphens.
- Description (optional) You can enter any description here.
- **Body** (required) Enter the configuration text, Velocity Template Language (VTL) directives, and variables that you want included.

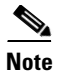

The VTL is explained at http://velocity.apache.org. For more specific information, you might like to navigate to http://velocity.apache.org/engine/devel/user-guide.html or http://velocity.apache.org/engine/devel/vtl-reference-guide.html.

۵, Note

For additional information about template usage, see the Appendix D, "Template Usage".

An example template is shown in Figure 6-7, "Example Template."

Figure 6-7 Example Template

|                                                                                                    | Template Editor                                                                                                    |
|----------------------------------------------------------------------------------------------------|----------------------------------------------------------------------------------------------------|
| Template Name:                                                                                                    | /Examples/CEWanCOS                                                                                                    |
| Description:                                                                                                    |                                                                                                    |
| <pre>Body<sup>*</sup> ## This template demonstrate if-else statements, repeat statement mathematic ## expression, 1 dimensional variables access-list 103 permit host \$CE-lo0 \$mgt-prefix \$mgt-mask access-list 104 permit \$protocol.get(0) ! #foreach (\$class in \$class-maps)</pre> | <pre>## This template demonstrate if-else statements, repeat statements,<br/>mathematic<br/>## expression, 1 dimensional variables<br/>access-list 103 permit host \$CE-lo0 \$mgt-prefix \$mgt-mask<br/>access-list 104 permit \$protocol.get(0)<br/>!<br/>#foreach (\$class in \$class-maps)<br/>class-map match-all \$class<br/>match \$class-match.get(\$velocityCount)<br/>#end<br/>!<br/>policy-map \$service-policy<br/>#foreach (\$class in \$class-maps)<br/>class-maps)</pre> |
|                                                                                                    | #if (\$class == "business")                                                                                                    |
| *Required Fields                                                                                                    | T Has User Section                                                                                                    |

Step 6 Click the Select & Click Go drop-down list. If you want to validate the information you entered in Step 5, select Validate and then click the Go button. Otherwise, select Variables and then click the Go button and you receive a window as in Figure 6-8, Template Variables".

| -   |         | Template Variables – Netsc  | ape           |                  |
|-----|---------|-----------------------------|---------------|------------------|
|     |         |                             |               |                  |
|     |         | Variable                    | Туре          | Description      |
| 1.  | 0       | class-match                 | String        |                  |
| 2.  | 0       | bestEffort-pot              | String        |                  |
| з.  | 0       | manag-pot                   | String        |                  |
| 4.  | 0       | goldBurst                   | Integer       |                  |
| 5.  | 0       | business-weighting-constant | Integer       |                  |
| 6.  | 0       | silverBurst                 | String        |                  |
| 7.  | 0       | be-mark                     | String        |                  |
| 8.  | 0       | rp-que-limit                | String        |                  |
| 9.  | 0       | be-min-thresh               | String        |                  |
| 10. | 0       | CESubInterface              | String        |                  |
|     | Rows pe | nr page: 10 💌 📢 📢           | ∋o to page: 1 | of 4 Pages 🙆 👂 🕅 |
|     |         |                             |               | Edit             |

Figure 6-8 Template Variables

Step 7 Click the radio button for the Variable you want to edit and click Edit. You receive a window as shown in Figure 6-9, "Variable Definition—Type String."

Figure 6-9 Variable Definition – Type String

| Var                                                                                                    | iable bestEffort-pct |
|----------------------------------------------------------------------------------------------------|----------------------|
| Туре:                                                                                                    | String               |
| Description:                                                                                                    |                      |
| Required:                                                                                                    |                      |
| Dimension:                                                                                                    |                      |
| Pattern:                                                                                                    |                      |
| Minimum Length:                                                                                                    |                      |
| Maximum Length:                                                                                                    |                      |
| <ul> <li>In the second second se</li></ul> |                      |
|                                                                                                    | OK Cancel            |
| *<br>Required Fields                                                                                                    |                      |

Step 8 In

- In Figure 6-9, click the drop-down list for **Type** to receive the following choices:
  - String Proceed to Step 9.
  - **Integer** Proceed to Step 10.

- Float Proceed to Step 11.
- **IPv4 Address** Proceed to Step 12.
- **Sub-Template** Proceed to Step 13.
- **Step 9** The default Type to appear is **String**, a combination of ASCII characters considered as a group. The resulting Variable window is shown in Figure 6-9 and its attributes are as follows:
  - **Description** (optional) You can enter any descriptive statement about this variable here.
  - **Required** Leave the default of the checked check box if this variable is required. Otherwise, uncheck it.
  - **Dimension** Choose **0** (default), which indicates a scalar or enum variable; choose **1**, in which case the variable becomes a one-dimensional array; or choose **2**, in which case the variable becomes a two-dimensional array.
  - **Pattern** (optional) Specify a regular expression pattern of the string. For example, a pattern of **isc[0-9]+** defines a string that starts with **isc** followed by one or more digits from **0** to **9**.
  - **Minimum Length** (optional) If you specify a minimum length, the string cannot be less than the length specified here.
  - Maximum Length (optional) If you specify a maximum length, the string cannot exceed the length specified here.
  - Radio Button: Default (optional) If there is a default value for the specified variable, specify it here.
  - Radio Button: Available Values (optional) Enter string values for this variable. Separate the values by commas.

- **Step 10** When you choose the Type **Integer**, a whole number, the resulting Variable window is shown in Figure 6-10 and its attributes are as follows:
  - Description (optional) You can enter any descriptive statement about this variable here.
  - **Required** Leave the default of the checked check box if this variable is required. Otherwise, uncheck it.
  - **Dimension** Choose **0** (default), which indicates a scalar or enum variable; choose **1**, in which case the variable becomes a one-dimensional array; or choose **2**, in which case the variable becomes a two-dimensional array.
  - **Minimum Value** (optional) If you specify a minimum value, the integer cannot be less than the value specified here.
  - **Maximum Value** (optional) If you specify a maximum value, the integer cannot exceed the value specified here.
  - Radio Button: Default (optional) If there is a default value for the specified variable, specify it here.
  - Radio Button: **Available Values** (optional) Enter string values for this variable. Separate the values by commas.

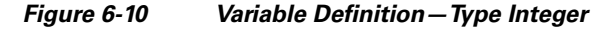

| Va                                                                                 | riable bestEffort-po | :t       |           |
|------------------------------------------------------------------------------------|----------------------|----------|-----------|
| Туре:                                                                              | Integer              | <b>_</b> |           |
| Description:                                                                       |                      |          |           |
| Required:                                                                          | ~                    |          |           |
| Dimension:                                                                         | 0 -                  |          |           |
| Minimum Value:                                                                     |                      |          |           |
| Maximum Value:                                                                     |                      |          |           |
| <ul> <li>O efault Value:</li> <li>C Available Values (comma separated):</li> </ul> |                      |          |           |
|                                                                                    |                      |          | OK Cancel |

- **Step 11** When you choose the Type **Float**, a number that has no fixed number of digits before or after the decimal point, the resulting Variable window is shown in Figure 6-11 and its attributes are as follows:
  - **Description** (optional) You can enter any descriptive statement about this variable here.
  - **Required** Leave the default of the checked check box if this variable is required. Otherwise, uncheck it.
  - **Dimension** Choose **0** (default), which indicates a scalar or enum variable; choose **1**, in which case the variable becomes a one-dimensional array; or choose **2**, in which case the variable becomes a two-dimensional array.
  - **Minimum Value** (optional) If you specify a minimum value, the floating point value cannot be less than the value specified here.
  - Maximum Value (optional) If you specify a maximum value, the floating point value cannot exceed the value specified here.
  - Radio Button: **Default** (optional) If there is a default value for the specified variable, specify it here.
  - Radio Button: Available Values (optional) Enter string values for this variable. Separate the values by commas.

After you enter all the data, click **OK** to accept this information for the specified variable; continue editing all variables you want to change in this same way, then click **OK** in a window such as Figure 6-8, which now includes these updated variables; click **Save** and then **Close** or click **Close** and when asked, agree to **Save** for a window such as Figure 6-6. Create a Data File is shown in the "Create Data File" section on page 6-13, **Edit** is shown in the "Edit" section on page 6-18, and **Delete** is shown in the "Delete" section on page 6-19.

| <b>_</b> |           |
|----------|-----------|
|          |           |
|          |           |
|          |           |
|          |           |
|          |           |
|          |           |
|          |           |
|          | OK Cancel |
|          |           |

Figure 6-11 Variable Definition – Type Float

- **Step 12** When you choose the Type **IPv4 Address**, the resulting Variable window is shown in Figure 6-12 and its attributes are as follows:
  - **Description** (optional) You can enter any descriptive statement about this variable here.
  - **Required** Leave the default of the checked check box if this variable is required. Otherwise, uncheck it.
  - **Dimension** Choose **0** (default), which indicates a scalar or enum variable; choose **1**, in which case the variable becomes a one-dimensional array; or choose **2**, in which case the variable becomes a two-dimensional array.
  - Subnet Mask (optional) Enter a valid subnet mask.
  - Class (optional) Enter the class of the IP address. The options are: Undefined, A, B, or C.
  - Radio Button: **Default** (optional) If there is a default value for the specified variable, specify it here.
  - Radio Button: Available Values (optional) Enter string values for this variable. Separate the values by commas.

| Vari                                                   | iable bestEffort-pct |
|--------------------------------------------------------|----------------------|
| Гуре:                                                  | IPv4 Address         |
| escription:                                            |                      |
| Required:                                              |                      |
| Dimension:                                             | 0 💌                  |
| Subnet Mask:                                           |                      |
| Class:                                                 | Undefined 💌          |
| O Default Value: O Available Values (comma separated): |                      |
|                                                        | OK                   |
| Required Fields                                        |                      |

Figure 6-12 Variable Definition – Type IPv4

- **Step 13** When you choose the Type **Sub-Template**, you instantiate one subtemplate into the Main template. The resulting Variable window is shown in Figure 6-13 and its attributes are as follows:
  - **Description** (optional) You can enter any descriptive statement about this variable here.
  - **Required** Leave the default of the checked check box if this variable is required. Otherwise, uncheck it.
  - Location (required) Enter the full path name of the parent template. For example /test2/testyy.

The variable varName is defined as the subtemplate type (by selecting **Variables** and clicking **Go**). The Sub-Template defined earlier is called and you must provide the subtemplate path. The syntax is as follows:

#### \$<varName>.callWithDatafile(<DatafileName>)

|                         | Variable a   |
|-------------------------|--------------|
|                         |              |
| Туре:                   | Sub-Template |
| Description:            |              |
| Required:               | <b>v</b>     |
| Location <sup>*</sup> : |              |
|                         | OK Close     |
|                         |              |
| *Required F             | ields        |
|                         |              |

#### Figure 6-13 Variable Definition – Type Sub-Template

### **Copying Templates**

To copy a template and paste it into another folder, follow these steps:

- Step 1 Select a template and then right-click and you receive the opportunity to copy. Click Copy.
- **Step 2** Right-click on the folder into which you want to paste the copied template and all its data files and click **Paste**.
- **Step 3** You will see the new template and all its data files in the selected location. You can edit and rename from there.

# **Create Data File**

You can create a new data file from an existing template. If the template you want is not available, go to the "Create Template" section on page 6-5.

To create a data file, follow these steps:

- Step 1 Choose Service Design > Templates.
- **Step 2** In the **Templates** tree in the left part of your window, do one of the following
  - 1. Left-click on the folder or subfolder in which the template for which you want to create a data file exists or
  - 2. Click on the + next to the folder of choice and then click on the template for which you want to create a data file.
- Step 3 If you chose 1. in Step 2, a window appears as shown in Figure 6-14, "Choose Existing Template > Create Data File."

| IA-Channelization                   | Folder: Exa | amples      |             |               |               |                                |
|-------------------------------------|-------------|-------------|-------------|---------------|---------------|--------------------------------|
| Examples<br>∃ ☐ Examples<br>∃ ☐ QoS |             |             |             | Show          | Templates m   | atching                        |
|                                     |             |             |             |               |               | Showing 1-3 of 3 rec           |
|                                     |             |             |             | Template Name |               | Description                    |
|                                     | 1.          |             | CEWanCOS    |               |               |                                |
|                                     | 2.          |             | AccessList1 |               |               |                                |
|                                     | 3.          | Γ           | AccessList  |               |               |                                |
|                                     | Ro          | ws per page | e 10 💌      |               |               | 🛛 🕄 Gotopage: 🚺 of 1 Pages 💿 👂 |
|                                     |             |             |             | Cre           | eate Template | : Create Data File Edit Delet  |

Figure 6-14 Choose Existing Template > Create Data File

Check the check box for the template for which you want to create a data file and click **Create Data File**. Then proceed to Step 5.

Otherwise, proceed to Step 4.

Step 4 If you chose 2. in Step 2, the buttons appear as shown in Figure 6-15, "Choose Existing Template > Create Data File."

Figure 6-15 Choose Existing Template > Create Data File

| Templates                            |      |              |               |                |                          |                             |
|--------------------------------------|------|--------------|---------------|----------------|--------------------------|-----------------------------|
|                                      | Temp | late: 10K-CH | IOC12-STS1-PA | тн             |                          |                             |
| - 10K-CHOC12-STS1-PATH               |      |              |               |                | Show Data Files matching | Show                        |
| IOK-CT3-UNCHANNELIZED                |      |              |               |                |                          | Showing 1-1 of 1 records    |
| PA-MC-E3-CHANNELIZED                 |      |              |               | Data File Name | Configlet                | Description                 |
| PA-MC-STM1-AU4-CHANNELIZ             | 1.   |              | SR_Data       |                | View                     |                             |
| E PA-MC-T3-CHANNELIZED<br>⊡ Examples |      | Rows per     | page: 10 💌    |                | <b>I</b> {   { Go        | to page: 1 of 1 Pages 🙆 🗘 🕅 |
| E QoS                                |      |              |               |                | Create Template Cre      | ate Data File Edit Delete   |

Click Create Data File and proceed to Step 5.

Step 5 An example of a window that appears is shown in Figure 6-16, "Template Data File Editor."

| General                       |                                          |
|-------------------------------|------------------------------------------|
| Template:                     | /DIA-Channelization/PA-MC-T3-CHANNELIZED |
| Data File Name <sup>*</sup> : |                                          |
| Description:                  |                                          |
| Variables                     |                                          |
| ctrlName <sup>*:</sup>        | (String) Vars                            |
| t1-list <sup>*</sup> :        | [] Edit Vars                             |
| *<br>Required Fields          | Display Optional Varia                   |

Figure 6-16 Template Data File Editor

- **Step 6** In the **General** area, fill in the following:
  - **Data File Name** (required) This must be a unique name. This name must begin with an alphabetic character and can only contain alphanumeric characters and the underscore.
  - **Description** (optional) Enter any description that helps you identify this data file.
- Step 7 In the example in Figure 6-16, in the Variables area, cntrlName is a string variable (Dimension defined when the template was created was 0); you can also create a one-dimensional array (Dimension defined when the template was created was 1); and t1-list is a two-dimensional array (Dimension defined when the template was created was 2).

If **t1-list** is a Dynamic Java Class variable, you *must* enter the entire Java Class package name. For example: com.cisco.isc.class\_name.

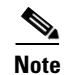

cntrlName can only be a string variable.

**Step 8** If you click **Vars** as shown in Figure 6-16, you receive a window as shown in Figure 6-17, "Template Data File Editor."

|            | Variable ctrlN ame 🏾                                                                                        |               |
|------------|----------------------------------------------------------------------------------------------------|---------------|
| Services:  | MPLS 🔽                                                                                                    |               |
| Variables: | \$Auto_Assign_IP_Address<br>\$CE_BGP_AS_ID<br>\$CE_DLCI<br>\$CE_EIGRP_AS_ID<br>\$CE_Facing_MVRFCE_BGP_AS_ID | A             |
|            |                                                                                                    | Select Cancel |

Figure 6-17 Template Data File Editor

Click the Services drop-down list to have access to variables for:

- MPLS
- L2VPN
- VPLS

Then click the entry in Variables that you want to use and click Select.

If you have a **0** dimensional entry (set as **Dimension 0** when creating a template), you can only enter variables in the provided field.

**Step 9** When you click **Edit**, as shown in Figure 6-16, the resulting window depends on whether you are editing a 1 or 2 dimensional array.

Proceed to Step 10 for information about a 1 dimensional array.

Proceed to Step 13 for information about a 2 dimensional array.

**Step 10** For a one-dimensional array (set as **Dimension 1** when creating the template), when you click **Edit**, you receive a window as shown in Figure 6-18, "Editing a One-Dimensional Array."

Figure 6-18 Editing a One-Dimensional Array

| Variable b * |        |  |  |  |  |  |  |
|--------------|--------|--|--|--|--|--|--|
| first        | Add    |  |  |  |  |  |  |
| third        | Edit   |  |  |  |  |  |  |
|              | Delete |  |  |  |  |  |  |
| ОК           | Cancel |  |  |  |  |  |  |

**Step 11** To add a variable, click **Add** and a window, as shown in Figure 6-19, "Adding a Variable," appears in which you can add the variable. Then click **OK**.

| Figure 6-19 | Adding a Variable |
|-------------|-------------------|
|-------------|-------------------|

|          | Variable t | ) <sup>#</sup> : |
|----------|------------|------------------|
| Value:   |            |                  |
| (String) |            |                  |
|          |            | OK Cancel        |

- **Step 12** To edit or delete a variable, highlight the variable in Figure 6-18 and click **Edit** or **Delete**. For **Edit** you receive a window as shown in Figure 6-19. Then click **OK**. For **Delete**, *be sure* you want to delete. After you click **Delete**, it automatically occurs and the window is updated. Proceed to Step 19.
- **Step 13** For a two-dimensional array (set as **Dimension 2** when creating the template), when you click **Edit**, you receive a window as shown in Figure 6-20, "Editing a Two-Dimensional Array.

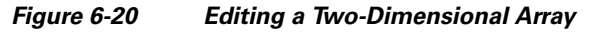

| Varia | ble a 🗄 |   |   |
|-------|---------|---|---|
| Add F | Row     |   |   |
| Add ( | Column  |   |   |
| Edit  |         |   |   |
| Delet | е       |   |   |
| ОК    | Cance   | 1 |   |
|       |         |   | 5 |

**Step 14** Click **Add Row** in Figure 6-20 and a window, as shown in Figure 6-21, "Enter Row Information," appears. Enter a value and click **OK**.

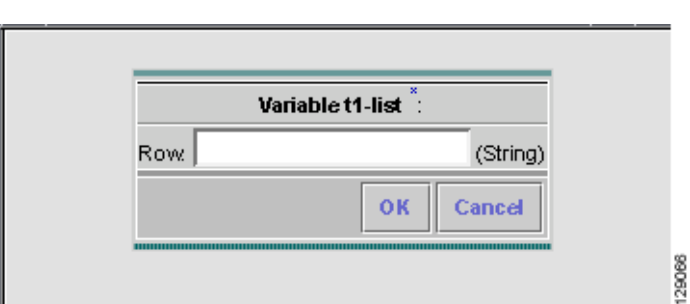

Figure 6-21 Enter Row Information

**Step 15** Click Add Column in Figure 6-20 and a window as shown in Figure 6-22, "Enter Column Information," appears. Enter a value and click **OK**.

#### Figure 6-22 Enter Column Information

| Variable t1-list 💠 |
|--------------------|
| Column:            |
| (String)           |
| OK Cancel          |

**Step 16** A resulting window, as shown in Figure 6-23, "Two-Dimensional Array Results," appears.

#### Figure 6-23 Two-Dimensional Array Results

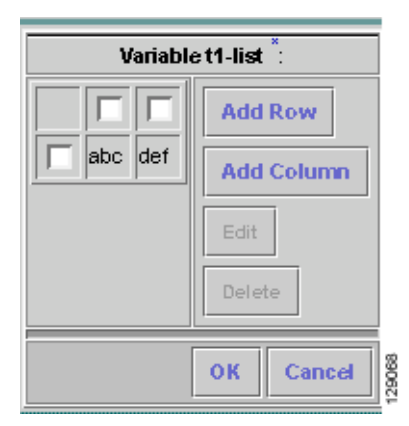

- Step 17 You can check any of the check boxes (toggles) and you can then Edit or Delete that row or column. You can also continue to Add Row and Add Column as shown in Step 15 and Step 16, respectively.
- Step 18 When you complete setting up your two-dimensional array, click OK in Figure 6-23.
- **Step 19** A window as shown in Figure 6-16 is updated to reflect the new data file information.
- **Step 20** You can then click **Save** and then **Close** to save this information and close this file; click **Configure** to show the configuration file; or click **Close** and then be sure to click **OK**, if you want to save the information you have created. If you do not want to save this information, click **Close** and then click **Cancel**.

# Edit

To edit a Template or Data File, follow these steps:

#### Step 1 Choose Service Design > Templates.

**Step 2** In the **Templates** tree, left-click on the folder or subfolder in which the template you want to edit exists or the template in which the data file you want to edit exists. Alternatively, when the name in the upper left corner of the data pane is a template, you can click on the template name to edit the template.

**Step 3** To edit a template, a window appears as shown in Figure 6-24, "Choose Existing Template > Edit." To edit a data file, a window appears as shown in Figure 6-25, "Choose Existing Data File > Edit."

Figure 6-24 Choose Existing Template > Edit

| DIA-Channelization                                | Folder: Exa | amples      |             |               |                     |                                |              |
|---------------------------------------------------|-------------|-------------|-------------|---------------|---------------------|--------------------------------|--------------|
| ⊞ <mark>—</mark> Examples<br>⊞ <mark>—</mark> QoS |             |             |             | Show          | <b>Templates</b> ma | atching                        | Show         |
|                                                   |             |             |             |               |                     | Showing 1-3 of                 | f 3 records  |
|                                                   |             |             |             | Template Name |                     | Description                    |              |
|                                                   | 1.          | Γ           | CEWanCOS    |               |                     |                                |              |
|                                                   | 2.          | Γ           | AccessList1 |               |                     |                                |              |
|                                                   | 3.          | Γ           | AccessList  |               |                     |                                |              |
|                                                   | Ro          | ws per page | e: 10 💌     |               |                     | 🕼 🌒 Go to page: 🚺 of 1 Pages ( | <u>∞</u> ⊳⊳1 |
|                                                   |             |             |             | Cre           | eate Template       | Create Data File Edit          | Delete       |

Figure 6-25 Choose Existing Data File > Edit

| Templates                |        |             |             |                |   |                          |                            |        |
|--------------------------|--------|-------------|-------------|----------------|---|--------------------------|----------------------------|--------|
|                          | Templa | ate: 10K-CH | OC12-STS1-P | ATH            |   |                          |                            |        |
| 10K-CHOC12-STS1-PATH     |        |             |             |                | s | Show Data Files matching | Show                       |        |
| INCOMENTATION            |        |             |             |                |   |                          |                            |        |
|                          |        |             |             |                |   |                          | Showing 1-1 of 1 records   |        |
| B PAMO-ES-ONAMELIZED     |        |             |             | Data File Name |   | Configlet                | Description                |        |
| PA-MC-STM1-AU4-CHANNELIZ | 1.     |             | SR_Data     |                |   | View                     |                            |        |
| PA-MC-T3-CHANNELIZED     |        |             |             |                |   |                          |                            |        |
| 🕀 🧰 Examples             |        | Rows per    | oage: 10 🗾  |                |   | <b>I</b> ≪I ≪I Go        | topage: 1 of 1 Pages 🙆 👂 🕅 |        |
| ⊞ <mark>—</mark> QoS     |        |             |             |                | [ | Create Template Cre      | ate Data File Edit Delete  | 129062 |

**Step 4** Check the check box for the template or data file you want to edit.

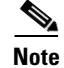

For a data file, there is a **Configlet** column in which you can click **View** to view the configuration file.

Step 6 When editing a template, you receive a window as shown in Figure 6-6, "Template Editor." Then proceed as in Step 5Step 6 in the Create Template section. When editing a data file, you receive a window as shown in Figure 6-15, "Choose Existing Template > Create Data File." Then proceed as in Step 5 in the Create Data File section.

# Delete

To delete a Template or Data File, follow these steps:

Step 1 Choose Service Design > Templates.

Step 5 Click Edit.

- **Step 2** In the **Templates** tree, left-click on the folder or subfolder in which the template you want to delete exists or the template in which the data file you want to delete exists.
- Step 3 To delete a template, a window appears as shown in Figure 6-26, "Choose Existing Template > Delete." To delete a data file, a window appears as shown in Figure 6-27, "Choose Existing Data File > Delete."

Figure 6-26 Choose Existing Template > Delete

| Templates               |             |              |             |               |                  |                                |         |
|-------------------------|-------------|--------------|-------------|---------------|------------------|--------------------------------|---------|
| DIA-Channelization      | Folder: Exa | mples        |             |               |                  |                                |         |
| ⊞ 🧰 Examples<br>⊞ 💼 QoS |             |              |             |               | Show Templates m | atching                        | how     |
|                         |             |              |             |               |                  | Showing 1-3 of 3 i             | records |
|                         |             |              |             | Template Name |                  | Description                    |         |
|                         | 1.          |              | CEWanCOS    |               |                  |                                |         |
|                         | 2.          |              | AccessList1 |               |                  |                                |         |
|                         | 3.          | Γ            | AccessList  |               |                  |                                |         |
|                         | Roy         | ∧s per page: | 10 💌        |               |                  | 🕼 🎝 Go to page: 🚺 of 1 Pages 😡 |         |
|                         |             |              |             |               | Create Template  | e Create Data File Edit D      | elete   |

Figure 6-27 Choose Existing Data File > Delete

| Τe | mplates                                      |      |           |                 |                |                          |                             |
|----|----------------------------------------------|------|-----------|-----------------|----------------|--------------------------|-----------------------------|
| E  | DIA-Channelization                           | Temp | late: 10K | CHOC12-STS1-P   | ATH            |                          |                             |
|    | 10K-CHOC12-STS1-PATH     10K-CT3-CHANNELIZED |      |           |                 |                | Show Data Files matching | Show                        |
|    | 10K-CT3-UNCHANNELIZED                        |      |           |                 |                |                          | Showing 1-1 of 1 records    |
|    | DA MC STM1 AU2 CHANNELIZED                   |      |           |                 | Data File Name | Configlet                | Description                 |
|    | PA-MC-STM1-AU4-CHANNELIZ                     | 1.   |           | SR_Data         |                | View                     |                             |
|    | PA-MC-T3-CHANNELIZED                         |      |           | 10              |                | 14.4                     |                             |
| Đ  | Examples                                     |      | Rowsp     | er page:   10 🔳 |                | ∎ସ ସ ତ∘                  | to page: 1 of 1 Pages 🙆 👂 🕅 |
| E  | 00S                                          |      |           |                 |                | Create Template Cre      | ate Data File Edit Delete   |

**Step 4** Check the check box for the template or data file you want to delete.

| ~   |    |
|-----|----|
| ~~~ | ۰. |
| -   | 2  |
|     | V  |

Note For a data file, there is a Configlet column in which you can click View to view the configuration file.

#### Step 5 Click Delete.

Step 6 You receive an updated window as shown in Figure 6-26, "Choose Existing Template > Delete" or Figure 6-27, "Choose Existing Data File > Delete" with the deleted template or data file no longer available.

## **Template Examples**

In the left column, the hierarchy pane, of **Service Design > Templates**, as shown in Figure 6-2, "Templates," template examples appear. See Table 6-1, "Template Examples and Their Descriptions."

| Folder             | Template                  | Description                                                                                                    |
|--------------------|---------------------------|----------------------------------------------------------------------------------------------------|
| DIA-Channelization | 10K-CHOC12-STS1-PATH      | Sample template to break down channelized OC12 to STS-1 paths.                                                                    |
|                    | 10K-CT3-CHANNELIZED       | Sample template creates T1 out of channnelized T3 line card.                                                                      |
|                    | 10K-CT3-UNCHANNELIZED     | Sample template Creates either a fullrate T3 or a subrate T3 interface out of a channelized T3.                                   |
|                    | PA-MC-E3-CHANNELIZED      | Sample template Creates E1 (channel groups) out of E3.                                                                            |
|                    | PA-MC-STM1-AU3-CHANNELIZE | Sample template Creates E1 (channel groups) out of TUG-2. This template uses AU-3 AUG mapping that further creates TUG-2s.        |
|                    | PA-MC-STM1-AU4-CHANNELIZE | Sample template Creates E1 (channel groups) out of TUG-2. This template uses AU-4 AUG mapping that creates TUG-3s and TUG-2s.     |
|                    | PA-MC-T3-CHANNELIZED      | Sample template Creates T1 (channel groups) out of T3.                                                                            |
| Examples           | AccessList                | Demonstrates templates with nested<br>repeat loop and multi-dimension<br>variable.                                                |
|                    | AccessList1               | Demonstrates the simplest template variable substitution.                                                                         |
|                    | CEWanCOS                  | Demonstrates if-else statements,<br>repeat statements, mathematical<br>expressions, and one-dimensional<br>variables.             |
| QoS/L2/ATM         | CLP_Egress                | Sample template to demonstrate the setting of qos_group and ATM Cell Loss Priority at the output of an interface.                 |
|                    | CLP_Ingress               | Sample template sets MPLS<br>experimental bit of the ATM Cell<br>marked with Cell Loss Priority, at the<br>input of an interface. |
| QoS/L2/Ethernet    | 3400_Egress               |                                                                                                    |
| QoS/L2/FrameRelay  | classification            | Sample template to demonstrate the<br>bandwidth reservation based on<br>FrameRelay DLCI value.                                    |

#### Table 6-1 Template Examples and Their Descriptions

# **Summary of Repository Variables**

This section contains the following tables:

- Table 6-2 on page 6-22, "L2VPN Repository Variables"
- Table 6-3 on page 6-25, "MPLS Repository Variables"
- Table 6-4 on page 6-32, "VPLS Repository Variables"

Table 6-2 provides a summary of the L2VPN Repository variables available from ISC Templates.

| Repository Variable           | Dimension | Description                                                                                                    |
|-------------------------------|-----------|----------------------------------------------------------------------------------------------------|
| AC_Loopback_Address           | 0         | PE loopback address also known as the router ID                                                                                                    |
| CE_DLCI                       | 0         | DLCI value on CE for Frame Relay<br>encapsulation                                                                                                    |
| CE_Encap                      | 0         | Encapsulation of the CE interface                                                                                                    |
| CE_Intf_Desc                  | 0         | Interface description for the CE interface                                                                                                    |
| CE_Intf_Main_Name             | 0         | Major interface name for the CE interface                                                                                                    |
| CE_Intf_Shutdown              | 0         | Shutdown flag for the CE interface                                                                                                    |
| CE_VCD                        | 0         | VCD value on CE for ATM encapsulation                                                                                                    |
| CE_VCI                        | 0         | VCI value on CE for ATM encapsulation                                                                                                    |
| CE_Vlan_ID                    | 0         | VLAN ID on CE for Ethernet encapsulation                                                                                                    |
| CE_VPI                        | 0         | VPI value on CE for ATM encapsulation                                                                                                    |
| L2VPNCLECeFacingEncapsulation | 0         | Encapsulation of the UNI                                                                                                    |
| L2VPNCLECeFacingInterfaceName | 0         | Name of the UNI                                                                                                    |
| L2VPNCLEPeFacingEncapsulation | 0         | Encapsulation of the NNI (should always be dot1q)                                                                                                    |
| L2VPNCLEPeFacingInterfaceName | 1         | Name of the NNI (uplinks) (the number can<br>be more than 1 in case of a ring topology,<br>hence any array)                                              |
| L2VPNDFBIT_SET                | 0         | Indicates not to fragment the bit set (for L2TPv3 only)                                                                                                  |
| L2VPNDynamicModeUseDefaults   | 0         | Dynamic session setup using ISC default values (for L2TPv3 only)                                                                                         |
| L2VPN_intf_main_name          | 1         | The main interface name for a CE or PE port                                                                                                    |
| L2VPNIP_PMTU                  | 0         | Enable the discovery of the path MTU for tunneled traffic (for L2TPv3 only)                                                                              |
| L2VPNIP_TOS                   | 0         | Configure the value of the TOS byte in IP<br>headers of tunneled packets or reflects the<br>TOS byte value from the inner IP header (for<br>L2TPv3 only) |
| L2VPNIP_TTL                   | 0         | Configure the value of the time to live byte in<br>the IP headers (for L2TPv3 only)                                                                      |

| Repository Variable        | Dimension | Description                                                                                                    |
|----------------------------|-----------|----------------------------------------------------------------------------------------------------|
| L2VPNL2TP_CLASS_NAME       | 0         | The L2TP class name to overwrite the default<br>L2TP class name (for L2TPv3 only)                                                           |
| L2VPNL2TPv3Sequence        | 0         | Specifies the direction in which sequencing of data packets in a pseudo wire is enabled (for L2TPv3 only)                                   |
| L2VPNLocalCookieHighValue  | 0         | Specifies the last 4 bytes of the value that the<br>peer PE must include in the cookie field of<br>incoming L2TP packets (for L2TPv3 only)  |
| L2VPNLocalCookieLowValue   | 0         | Specifies the first 4 bytes of the value that the<br>peer PE must include in the cookie field of<br>incoming L2TP packets (for L2TPv3 only) |
| L2VPNLocalCookieSize       | 0         | Specifies the size (0, 4, or 8) of the cookie<br>field of incoming L2TP packets (for L2TPv3<br>only)                                        |
| L2VPNLocalLoopBack         | 1         | The head of the L2TPv3 tunnel                                                                                                    |
| L2VPNLocalSessionId        | 0         | Specifies the ID for the local L2TPv3 session<br>(for L2TPv3 only)                                                                          |
| L2VPNLocalSwitchLoopBack1  | 1         | The loopback1 for the local switch (for L2TPv3 only)                                                                                        |
| L2VPNLocalSwitchLoopBack2  | 1         | The loopback2 for the local switch (for L2TPv3 only)                                                                                        |
| L2VPNRemoteCookieHighValue | 1         | Specifies the last 4 bytes of the value that this<br>PE must include in the cookie field of<br>incoming L2RP packets (for L2TPv3 only)      |
| L2VPNRemoteCookieLowValue  | 1         | Specifies the first 4 bytes of the value that this<br>PE must include in the cookie field of<br>incoming L2RP packets (for L2TPv3 only)     |
| L2VPNRemoteCookieSize      | 1         | Specifies the size (0, 4, or 8) of the cookie<br>field of outgoing L2TP packets (for L2TPv3<br>only)                                        |
| L2VPNRemoteLoopback        | 0         | The tail of the L2TPv3 tunnel                                                                                                    |
| L2VPNRemoteSessionID       | 1         | Specifies the ID for the remote L2TPv3 session (for L2TPv3 only)                                                                            |
| L2VPNSessionSetupMode      | 0         | Defines how the L2TPv3 session is set up<br>(static or dynamic) (for L2TPv3 only)                                                           |
| L2VPNTransportMode         | 0         | Defines how the L2TPv3 data is transferred<br>(for Frame Relay: DLCI or Port; for ATM: VP<br>or VC) (for L2TPv3 only)                       |
| L2VPNUniMajorInerfaceName  | 0         | The main interface name of the UNI                                                                                                    |
| L2VPNVcId                  | 0         | The virtual circuit ID of the L2TPv3 or AToM tunnel                                                                                         |
| PE_DLCI                    | 0         | DLCI value on PE for Frame Relay<br>encapsulation                                                                                           |

| Repository Variable           | Dimension | Description                                                                                                    |
|-------------------------------|-----------|----------------------------------------------------------------------------------------------------|
| PE_Encap                      | 0         | Encapsulation of the PE interface                                                                               |
| PE_Intf_Desc                  | 0         | Interface description for the PE interface                                                                      |
| PE_Intf_Main_Name             | 0         | Major interface name for the PE interface                                                                       |
| PE_VCD                        | 0         | VCD value on PE for ATM encapsulation                                                                           |
| PE_VCI                        | 0         | VCI value on PE for ATM encapsulation                                                                           |
| PE_Vlan_ID                    | 0         | VLAN ID on PE for Ethernet encapsulation                                                                        |
| PE_VPI                        | 0         | VPI value on PE for ATM encapsulation                                                                           |
| PseudoWire_Class_Type_Of_Core | 0         | Core type of the Service Provider over which<br>L2VPN is provisioned                                            |
| Uni_Aging                     | 0         | Length of time the MAC address can stay on<br>the port security table                                           |
| Uni_Cdp_Enable                | 0         | Flag to enable or disable layer 2 tunnelling on<br>a Cisco Discover Protocol (CDP)                              |
| Uni_Cdp_Threshold             | 0         | Number of packets per second to be received<br>before the interface is shut down for the CDP<br>protocol        |
| Uni_Mac_Address               | 0         | Number of MAC addresses allowed for port security                                                               |
| Uni_Port_Security             | 0         | Flag to enable or disable security on a UNI interface                                                           |
| Uni_Protocol_Tunnelling       | 0         | Flag to enable or disable Layer 2 Bridge<br>Protocol Data Unit (BPDU) protocol<br>tunnelling on a UNI interface |
| Uni_Recovery_Interval         | 0         | Amount of time to wait before recovering a UNI port                                                             |
| Uni_Shutdown                  | 0         | Flag indicating whether the User Network<br>Interface (UNI) is shutdown                                         |
| Uni_Speed                     | 0         | Value of the UNI link speed                                                                                     |
| Uni_Stp_Enable                | 0         | Flag to enable or disable layer 2 tunnelling on<br>a Spanning Tree Protocol (STP)                               |
| Uni_Stp_Threshold             | 0         | Flag to enable or disable layer 2 tunnelling on an STP                                                          |
| Uni_Violation_Access          | 0         | Action taken when a port security violation is detected                                                         |
| Uni_Vtp_Enable                | 0         | Flag to enable or disable layer 2 tunnelling on<br>a VLAN Trunk Protocol (VTP)                                  |
| Uni_Vtp_Threshold             | 0         | Flag to enable or disable layer 2 tunnelling on a VTP                                                           |

Table 6-3 provides a summary of the MPLS Repository variables available from ISC Templates.

| Repository Variable                  | Dimension | Description                                                                                                    |
|--------------------------------------|-----------|----------------------------------------------------------------------------------------------------|
| Advertised_Routes_To_CE              | 2         | List of one or more IP addresses of the<br>advertised static route to be placed on the PE<br>to define the CE's address space         |
| CE_BGP_AS_ID                         | 0         | BGP AS ID on a CE when the routing protocol between a CE and a PE is BGP                                                              |
| CE_DLCI                              | 0         | DLCI value on CE for Frame Relay encapsulation                                                                                        |
| CE_EIGRP_AS_ID                       | 0         | EIGRP AS ID on a CE when the routing protocol between a CE and a PE is EIGRP                                                          |
| CE_Facing_MVRFCE_BGP_AS_ID           | 0         | BGP AS ID on an MVRFCE when the routing<br>protocol between a CE and an MVRFCE is<br>BGP, when an MPLS link includes an<br>MVRFCE     |
| CE_Facing_MVRFCE_DLCI                | 0         | DLCI value on CE facing MVRFCE interface<br>for Frame Relay encapsulation, when an<br>MPLS link includes an MVRFCE                    |
| CE_Facing_MVRFCE_EIGRP_AS_ID         | 0         | EIGRP AS ID on an MVRFCE when the<br>routing protocol between a CE and an<br>MVRFCE is EIGRP, when an MPLS link<br>includes an MVRFCE |
| CE_Facing_MVRFCE_Intf                | 0         | Name of the CE facing interface on an<br>MVRFCE, when an MPLS link includes an<br>MVRFCE                                              |
| CE_Facing_MVRFCE_Intf_Address        | 0         | IP address assigned to the CE facing<br>MVRFCE interface, when an MPLS link<br>includes an MVRFCE                                     |
| CE_Facing_MVRFCE_Intf_Encap          | 0         | Encapsulation for CE facing of an MVRFCE<br>interface, when an MPLS link includes an<br>MVRFCE                                        |
| CE_Facing_MVRFCE_Intf_Name           | 0         | Name of the CE facing MVRFCE interface,<br>when an MPLS link includes an MVRFCE                                                       |
| CE_Facing_MVRFCE_Intf_Type           | 0         | Interface type for CE facing of an MVRFCE<br>interface, when an MPLS link includes an<br>MVRFCE                                       |
| CE_Facing_MVRFCE_Ospf_Process_ID     | 0         | OSPF process ID on MVRFCE when the<br>routing protocol between a CE and an<br>MVRCE is OSPF, when an MPLS link<br>includes an MVRFCE  |
| CE_Facing_MVRFCE_Tunnel_Src_<br>Addr | 0         | Tunnel source address on CE facing<br>MVRFCE interface for GRE encapsulation<br>when an MPLS link includes an MVRFCE                  |
| CE_Facing_MVRFCE_VCD                 | 0         | VCD value on CE facing MVRFCE interface<br>for ATM encapsulation, when an MPLS link<br>includes an MVRFCE                             |

#### Table 6-3MPLS Repository Variables

| Repository Variable                               | Dimension | Description                                                                                                    |
|---------------------------------------------------|-----------|----------------------------------------------------------------------------------------------------|
| CE_Facing_MVRFCE_VCI                              | 0         | VCI value on CE facing MVRFCE interface<br>for ATM encapsulation, when an MPLS link<br>includes an MVRFCE                                                |
| CE_Facing_MVRFCE_VLAN_ID                          | 0         | VLAN ID on CE facing MVRFCE interface<br>for Ethernet encapsulation, when an MPLS<br>link includes an MVRFCE                                             |
| CE_Facing_MVRFCE_VPI                              | 0         | VPI value on CE facing MVRFCE interface<br>for ATM encapsulation, when an MPLS link<br>includes an MVRFCE                                                |
| CE_Intf_Address                                   | 0         | IP address assigned to the CE interface                                                                                                    |
| CE_Intf_Encap                                     | 0         | Encapsulation of the CE interface                                                                                                    |
| CE_Intf_Name                                      | 0         | Name of the CE interface                                                                                                    |
| CE_MVRFCE_Bandwidth_Metric_For_<br>Redistribution | 0         | Bandwidth metric for redistribution of EIGRP<br>when the routing protocol between a CE and<br>an MVRFCE is EIGRP, when an MPLS link<br>includes an MVRFC |
| CE_MVRFCE_BGP_AS_ID                               | 0         | BGP AS ID on a CE when the routing<br>protocol between a CE and an MVRFCE is<br>BGP, when an MPLS link includes an<br>MVRFCE                             |
| CE_MVRFCE_Delay_Metric_For_<br>Redistribution     | 0         | Delay metric for redistribution of EIGRP<br>when the routing protocol between a CE and<br>an MVRFCE is EIGRP, when an MPLS link<br>includes an MVRFC     |
| CE_MVRFCE_EIGRP_AS_ID                             | 0         | EIGRP AS ID on a CE when the routing<br>protocol between a CE and an MVRFCE is<br>EIGRP, when an MPLS link includes an<br>MVRFCE                         |
| CE_MVRFCE_Loading_Metric_For_<br>Redistribution   | 0         | Loading metric for redistribution of EIGRP<br>when the routing protocol between a CE and<br>an MVRFCE is EIGRP, when an MPLS link<br>includes an MVRFC   |
| CE_MVRFCE_MTU_Metric_For_<br>Redistribution       | 0         | MTU metric for redistribution of EIGRP<br>when the routing protocol between a CE and<br>an MVRFCE is EIGRP, when an MPLS link<br>includes an MVRFC       |
| CE_MVRFCE_Ospf_Process_ID                         | 0         | OSPF process ID on CE when the routing<br>protocol between a CE and an MVRCE is<br>OSPF, when an MPLS link includes an<br>MVRFCE                         |
| CE_Ospf_Process_ID                                | 0         | OSPF process ID on CE when the routing protocol between a CE and a PE is OSPF                                                                            |
| CE_Tunnel_Src_Addr                                | 0         | Tunnel source address on CE for GRE encapsulation                                                                                                    |

| Repository Variable          | Dimension | Description                                                                                                    |
|------------------------------|-----------|----------------------------------------------------------------------------------------------------|
| CE_VCD                       | 0         | VCD value on CE for ATM encapsulation                                                                                                    |
| CE_VCI                       | 0         | VCI value on CE for ATM encapsulation                                                                                                    |
| CE_Vlan_ID                   | 0         | VLAN ID on CE for Ethernet encapsulation                                                                                                    |
| CE_VPI                       | 0         | VPI value on CE for ATM encapsulation                                                                                                    |
| Export_Map                   | 0         | Name of the export map associated with the VRF                                                                                                    |
| Extra_CE_Loopback_Required   | 0         | Flag to indicate whether an extra loopback request is required on the CE                                                                                     |
| Import_Map                   | 0         | Name of the import map associated with the VRF                                                                                                    |
| Is_Default_Info_Originate    | 0         | Flag to indicate whether the<br><b>default-information originate</b> command for<br>BGP on the PE when STATIC is a running<br>protocol between a CE and a PE |
| Is_Default_Routes_Sent_To_CE | 0         | Flag to indicate whether the default routes are sent to a remote CE                                                                                          |
| Join_Grey_Mgmt_Vpn           | 0         | Flag to indicate whether MPLS will join a Grey Management VPN                                                                                                |
| Max_route_threshold          | 0         | Percentage of the maximum number of routes that can be imported into the VRF                                                                                 |
| Max_Routes                   | 0         | Maximum number of routes than can be imported into the VRF                                                                                                   |
| MPLSExportRouteTargets       | 1         | List of Route Targets that are exported for a particular VRF associated with the MPLS VPN link                                                               |
| MPLSImportRouteTargets       | 1         | List of Route Targets that are imported for a particular VRF associated with the MPLS VPN link                                                               |
| MPLSCLEPeFacingInterfaceName | 0         | The name of the interface on the device facing<br>the PE for that particular MPLS VPN link                                                                   |
| MPLSCLEPeFacingEncapsulation | 0         | The encapsulation of the interface on the<br>device facing the PE for that particular MPLS<br>VPN link                                                       |
| MPLSCLECeFacingInterfaceName | 0         | The name of the interface on the device facing<br>the CE for that particular MPLS VPN link                                                                   |
| MPLSCLECeFacingEncapsulation | 0         | The encapsulation of the interface on the device facing the CE for that particular MPLS VPN link                                                             |
| MPLSCeInterfaceMask          | 0         | The mask of the IP address assigned to the CE interface for a particular MPLS VPN link                                                                       |
| MPLSPeInterfaceMask          | 0         | The mask of the IP address assigned to the PE<br>interface for a particular MPLS VPN link                                                                    |

| Table 6 2 | MDI & Donosito | w.Voriobloo  | (continued) |
|-----------|----------------|--------------|-------------|
| Table 0-3 | wirls Reposito | ry variables | (continuea) |

| Repository Variable                           | Dimension | Description                                                                                                    |
|-----------------------------------------------|-----------|----------------------------------------------------------------------------------------------------|
| MPLSCeLoopbackAddress                         | 0         | The IP address of the extra CE loopback address for a particular MPLS VPN link                                                                                          |
| MVRFCE_CE_Advertised_Routes_To_<br>CE         | 2         | List of one or more IP addresses of the<br>advertised static route to be placed on the PE<br>to define the CE's address space, when the<br>MPLS link includes an MVRFCE |
| MVRFCE_CE_IP_Unnumbered                       | 0         | Flag to indicate whether the MVRCE to CE<br>link is unnumbered, when an MPLS link<br>includes an MVRFCE                                                                 |
| MVRFCE_CE_Is_Default_routes_Sent_<br>To_CE    | 0         | Flag to indicate whether the default routes are<br>sent to a remote CE, when an MPLS link<br>includes an MVRFCE                                                         |
| MVRFCE_CE_NBR_ALLOW_AS_IN                     | 0         | AllowASIn flag when the routing protocol<br>between a CE and an MVRFCE is BGP, when<br>an MPLS link includes an MVRFCE                                                  |
| MVRFCE_CE_NBR_AS_OVERRIDE                     | 0         | ASOverride flag when the routing protocol<br>between a CE and an MVRFCE is BGP, when<br>an MPLS link includes an MVRFCE                                                 |
| MVRFCE_CE_Ospf_Area_Number                    | 0         | OSPF area number when the routing protocol<br>between a CE and an MVRCE is OSPF, when<br>an MPLS link includes an MVRFCE                                                |
| MVRFCE_CE_Routes_To_Reach_<br>Other_Sites     | 2         | List of one or more IP addresses to specify the static routes to put on the CE, when the MPLS link includes an MVRFCE                                                   |
| MVRFCE_CE_Routing_Protocol                    | 0         | Routing protocol between MVRFCE and CE                                                                                                    |
| PE_BGP_AS_ID                                  | 0         | BGP AS ID on a PE when the routing protocol between a CE and a PE is BGP                                                                                                |
| PE_Cable_Both_Helper_Address_List             | 1         | List of DHCP server IP addresses to which<br>both cable modem and host UDP broadcasts<br>are forwarded                                                                  |
| PE_Cable_Modem_Helper_Address_list            | 1         | List of DHCP server IP addresses to which<br>cable modem UDP broadcasts are forwarded                                                                                   |
| PE_Cable_Modem_Host_Helper_<br>Address_List   | 1         | List of DHCP server IP addresses to which<br>host UDP broadcasts are forwarded                                                                                          |
| PE_Cable_Modem_Secondary_Address_<br>List     | 1         | List of cable modem secondary addresses for cable interfaces                                                                                                    |
| PE_CE_Bandwidth_Metric_For_<br>Redistribution | 0         | Bandwidth metric for redistribution of EIGRP<br>when the routing protocol between a CE and a<br>PE is EIGRP                                                             |
| PE_CE_Delay_Metric_For_<br>Redistribution     | 0         | Delay metric for redistribution of EIGRP<br>when the routing protocol between a CE and a<br>PE is EIGRP                                                                 |

| Repository Variable                             | Dimension | Description                                                                                                    |
|-------------------------------------------------|-----------|----------------------------------------------------------------------------------------------------|
| PE_CE_IP_Unnumbered                             | 0         | Flag to indicate whether the PE to CE link is unnumbered                                                                              |
| PE_CE_Loading_Metric_For_<br>Redistribution     | 0         | Loading metric for redistribution of EIGRP<br>when the routing protocol between a CE and a<br>PE is EIGRP                             |
| PE_CE_MTU_Metric_For_<br>Redistribution         | 0         | MTU metric for redistribution of EIGRP<br>when the routing protocol between a CE and a<br>PE is EIGRP                                 |
| PE_CE_NBR_Allow_AS_In                           | 0         | AllowASIn flag when the routing protocol between a CE and a PE is BGP                                                                 |
| PE_CE_NBR_AS_Override                           | 0         | ASOverride flag when the routing protocol between a CE and a PE is BGP                                                                |
| PE_CE_Ospf_Area_Number                          | 0         | OSPF area number when the routing protocol between a CE and a PE is OSPF                                                              |
| PE_CE_Reliability_Metric_For_<br>Redistribution | 0         | Reliability metric for redistribution of EIGRP<br>when the routing protocol between a CE and a<br>PE is EIGRP                         |
| PE_CE_Routing_Protocol                          | 0         | Routing protocol between PE and CE                                                                                                    |
| PE_DLCI                                         | 0         | DLCI value on PE for Frame Relay<br>encapsulation                                                                                     |
| PE_EIGRP_AS_ID                                  | 0         | EIGRP AS ID on a PE when the routing protocol between a CE and a PE is EIGRP                                                          |
| PE_Facing_MVRFCE_BGP_AS_ID                      | 0         | BGP AS ID on an MVRFCE when the routing<br>protocol between a PE and an MVRFCE is<br>BGP, when an MPLS link includes an<br>MVRFCE     |
| PE_Facing_MVRFCE_DLCI                           | 0         | DLCI value on PE facing MVRFCE interface<br>for Frame Relay encapsulation, when an<br>MPLS link includes an MVRFCE                    |
| PE_Facing_MVRFCE_EIGRP_AS_ID                    | 0         | EIGRP AS ID on an MVRFCE when the<br>routing protocol between a PE and an<br>MVRFCE is EIGRP, when an MPLS link<br>includes an MVRFCE |
| PE_Facing_MVRFCE_Intf                           | 0         | Name of the PE facing interface on an<br>MVRFCE, when an MPLS link includes an<br>MVRFCE                                              |
| PE_Facing_MVRFCE_Intf_Address                   | 0         | IP address assigned to the PE facing<br>MVRFCE interface, when an MPLS link<br>includes an MVRFCE                                     |
| PE_Facing_MVRFCE_Intf_Encap                     | 0         | Encapsulation for PE facing of an MVRFCE<br>interface, when an MPLS link includes an<br>MVRFCE                                        |

| Repository Variable                               | Dimension | Description                                                                                                    |
|---------------------------------------------------|-----------|----------------------------------------------------------------------------------------------------|
| PE_Facing_MVRFCE_Intf_Name                        | 0         | Name of the PE facing MVRFCE interface,<br>when an MPLS link includes an MVRFCE                                                                           |
| PE_Facing_MVRFCE_Intf_Type                        | 0         | Interface type for PE facing of an MVRFCE<br>interface, when an MPLS link includes an<br>MVRFCE                                                           |
| PE_FACING_MVRFCE_OSPF_<br>Process_ID              | 0         | OSPF process ID on an MVRFCE when the<br>routing protocol between a PE and an<br>MVRCE is OSPF, when an MPLS link<br>includes an MVRFCE                   |
| PE_Facing_MVRFCE_Tunnel_Src_Addr                  | 0         | Tunnel source address on PE facing MVRFCE<br>interface for GRE encapsulation when an<br>MPLS link includes an MVRFCE                                      |
| PE_Facing_MVRFCE_VCD                              | 0         | VCD value on PE facing MVRFCE interface<br>for ATM encapsulation, when an MPLS link<br>includes an MVRFCE                                                 |
| PE_Facing_MVRFCE_VCI                              | 0         | VCI value on PE facing MVRFCE interface<br>for ATM encapsulation, when an MPLS link<br>includes an MVRFCE                                                 |
| PE_Facing_MVRFCE_VLAN_ID                          | 0         | VLAN ID on PE facing MVRFCE interface<br>for Ethernet encapsulation, when an MPLS<br>link includes an MVRFCE                                              |
| PE_Facing_MVRFCE_VPI                              | 0         | VPI value on PE facing MVRFCE interface<br>for ATM encapsulation, when an MPLS link<br>includes an MVRFCE                                                 |
| PE_Intf_Address                                   | 0         | IP address assigned to the PE interface                                                                                                    |
| PE_Intf_Desc                                      | 0         | Interface description for the PE interface                                                                                                    |
| PE_Intf_Encap                                     | 0         | Encapsulation of the PE interface                                                                                                    |
| PE_Intf_Name                                      | 0         | Name of the PE interface                                                                                                    |
| PE_Intf_Shutdown                                  | 0         | Shutdown flag for the PE interface                                                                                                    |
| PE_IS_Cable_Modem_Maintenance_<br>Interface       | 0         | Flag to indicate whether the interface is a maintenance interface                                                                                         |
| PE_MVRFCE_Bandwidth_Metric_For_<br>Redistribution | 0         | Bandwidth metric for redistribution of EIGRP<br>when the routing protocol between a PE and<br>an MVRFCE is EIGRP, when an MPLS link<br>includes an MVRFCE |
| PE_MVRFCE_BGP_AS_ID                               | 0         | BGP AS ID on a PE when the routing protocol<br>between a PE and an MVRFCE is BGP, when<br>an MPLS link includes an MVRFCE                                 |
| PE_MVRFCE_Delay_Metric_For_<br>Redistribution     | 0         | Delay metric for redistribution of EIGRP<br>when the routing protocol between a PE and<br>an MVRFCE is EIGRP, when an MPLS link<br>includes an MVRFCE     |

| Repository Variable                                 | Dimension | Description                                                                                                    |
|-----------------------------------------------------|-----------|----------------------------------------------------------------------------------------------------|
| PE_MVRFCE_EIGRP_AS_ID                               | 0         | EIGRP AS ID on a PE when the routing<br>protocol between a PE and an MVRFCE is<br>EIGRP, when an MPLS link includes an<br>MVRFCE                            |
| PE_MVRFCE_IP_Unnumbered                             | 1         | Flag to indicate whether the PE to MVRFCE<br>link is unnumbered, when an MPLS link<br>includes an MVRFCE                                                    |
| PE_MVRFCE_Loading_Metric_For_<br>Redistribution     | 0         | Loading metric for redistribution of EIGRP<br>when the routing protocol between a PE and<br>an MVRFCE is EIGRP, when an MPLS link<br>includes an MVRFCE     |
| PE_MVRFCE_MTU_Metric_for_<br>redistribution         | 0         | MTU metric for redistribution of EIGRP<br>when the routing protocol between a PE and<br>an MVRFCE is EIGRP, when an MPLS link<br>includes an MVRFCE         |
| PE_MVRFCE_NBR_ALLOW_AS_IN                           | 0         | AllowASIn flag when the routing protocol<br>between a PE and an MVRFCE is BGP, when<br>an MPLS link includes an MVRFCE                                      |
| PE_MVRFCE_NBR_AS_OVERRIDE                           | 0         | ASOverride flag when the routing protocol<br>between a PE and an MVRFCE is BGP, when<br>an MPLS link includes an MVRFCE                                     |
| PE_MVRFCE_Ospf_Area_Number                          | 0         | OSPF area number when the routing protocol<br>between a PE and an MVRCE is OSPF, when<br>an MPLS link includes an MVRFCE                                    |
| PE_MVRFCE_OSPF_Process_ID                           | 0         | OSPF process ID on PE when the routing<br>protocol between a PE and an MVRCE is<br>OSPF, when an MPLS link includes an<br>MVRFCE                            |
| PE_MVRFCE_Reliability_Metric_For_<br>Redistribution | 0         | Reliability metric for redistribution of EIGRP<br>when the routing protocol between a PE and<br>an MVRFCE is EIGRP, when an MPLS link<br>includes an MVRFCE |
| PE_MVRFCE_Routing_Protocol                          | 0         | Routing protocol between PE and MVRFCE, when an MPLS link includes an MVRFCE                                                                                |
| PE_OSPF_PROCESS_ID                                  | 0         | OSPF process ID on PE when the routing<br>protocol between a CE and a PE is OSPF                                                                            |
| PE_Tunnel_Src_Addr                                  | 0         | Tunnel source address on PE for GRE encapsulation                                                                                                    |
| PE_VCD                                              | 0         | VCD value on PE for ATM encapsulation                                                                                                    |
| PE_VCI                                              | 0         | VCI value on PE for ATM encapsulation                                                                                                    |
| PE_Vlan_ID                                          | 0         | VLAN ID on PE for Ethernet encapsulation                                                                                                    |
| PE_VPI                                              | 0         | VPI value on PE for ATM encapsulation                                                                                                    |
| rd                                                  | 0         | Route Distinguisher value for the VRF                                                                                                    |

| Repository Variable         | Dimension | Description                                                                        |
|-----------------------------|-----------|------------------------------------------------------------------------------------|
| Redistribute_Connected      | 0         | Flag to indicate whether the connected routes are redistributed into BGP on the PE |
| Redistribute_Static         | 0         | Flag to indicate whether the static routes are redistributed into BGP on the PE    |
| Redistributed_Protocol      | 1         | List of routing protocols to be redistributed                                      |
| Rip_Metrics                 | 0         | Metric for redistribution associated with RIP                                      |
| Routes_To_Reach_Other_Sites | 2         | List of one or more IP addresses to specify the static routes to put on the CE.    |
| vrfName                     | 0         | Name of the VRF                                                                    |

Table 6-4 provides a summary of the VPLS Repository variables available from ISC Templates.

#### Table 6-4VPLS Repository Variables

| Repository Variables         | Dimension | Description                                                                                                    |
|------------------------------|-----------|----------------------------------------------------------------------------------------------------|
| VPLSCeEncapsulation          | 0         | The encapsulation of the CE interface for a particular VPLS link                                                                                       |
| VPLSCeInterfaceName          | 0         | The name of the CE interface for a particular VPLS link                                                                                                |
| VPLSCeMajorInterfaceName     | 0         | The name of a major interface on a CE for a particular VPLS link                                                                                       |
| VPLSCLECeFacingEncapsulation | 0         | The encapsulation of interfaces for a particular device facing the CE                                                                                  |
| VPLSCLECeFacingInterfaceName | 0         | The interface name for a particular device<br>facing the CE (the number can be more than 1<br>in case of a ring topology, hence any array)             |
| VPLSCLEPeFacingEncapsulation | 0         | The encapsulation of interfaces for a particular device facing the PE                                                                                  |
| VPLSCLEPeFacingInterfaceName | 1         | The list of interface names for a particular<br>device facing the PE (the number can be more<br>than 1 in case of a ring topology, hence any<br>array) |
| VPLSDisableCDP               | 0         | The flag to specify if the CDP has been disabled on a UNI for a particular VPLS link                                                                   |
| VPLSFilterBPDU               | 0         | The flag to specify whether the BPDUs will be filtered on a UNI for a particular VPLS link                                                             |
| VPLSPeEncapsulation          | 0         | The encapsulation of the PE interface for a particular VPLS link                                                                                       |
| VPLSPeInterfaceDescription   | 0         | The description assigned to the PE interface for a particular VPLS link                                                                                |
| VPLSPeInterfaceName          | 0         | The name of the PE interface for a particular VPLS link                                                                                                |

| Repository Variables       | Dimension | Description                                                                                                    |
|----------------------------|-----------|----------------------------------------------------------------------------------------------------|
| VPLSPeMajorInterfaceName   | 0         | The name of a major interface on a PE for a particular VPLS link                                                                |
| VPLSPeNeighbors            | 1         | The list of PE POPs participating in a particular VPLS VPN                                                                      |
| VPLSPeVfiName              | 0         | The VFI name assigned to a particular VPLS instance existing on the PE POP                                                      |
| VPLSPeVlanId               | 0         | The VLAN ID assigned to the PE for a particular VPLS link                                                                       |
| VPLSPeVpnId                | 0         | The VPN ID assigned to a particular VPLS VPN                                                                                    |
| VPLSSystemMTU              | 0         | The maximum MTU value for a packet arriving on a UNI for a particular VPLS link                                                 |
| VPLSTunnelCDPEnable        | 0         | The flag to specify if the CDP packets will be<br>tunneled to the remote site for a particular<br>VPLS link                     |
| VPLSTunnelCDPThreshold     | 0         | The threshold value assigned for a CDP<br>protocol before a violation action is reported<br>on a UNI for a particular VPLS link |
| VPLSTunnelRecoveryInterval | 0         | Interval for the UNI to recover from a shutdown scenario                                                                        |
| VPLSTunnelSTPEnable        | 0         | The flag to specify if the STP packets will be<br>tunneled to the remote site for a particular<br>VPLS link                     |
| VPLSTunnelSTPThreshold     | 0         | The threshold value assigned for a STP<br>protocol before a violation action is reported<br>on a UNI for a particular VPLS link |
| VPLSTunnelVTPEnable        | 0         | The flag to specify if the VTP packets will be<br>tunneled to the remote site for a particular<br>VPLS link                     |
| VPLSTunnelVTPThreshold     | 0         | The threshold value assigned for a VTP<br>protocol before a violation action is reported<br>on a UNI for a particular VPLS link |
| VPLSUniAging               | 0         | The aging timer set on a UNI for a particular VPLS link                                                                         |
| VPLSUniDuplex              | 0         | The duplex assigned to the UNI for a particular VPLS link                                                                       |
| VPLSUniMajorInterfaceName  | 0         | The name of a major interface on a UNI device for a particular VPLS link                                                        |
| VPLSUniMaxMacAddress       | 0         | The maximum number of Mac addresses that<br>can be learned on a UNI for a particular VPLS<br>link                               |
| VPLSUniPortSecurity        | 0         | The port security option on a UNI for a particular VPLS link                                                                    |

| Repository Variables      | Dimension | Description                                                                                               |
|---------------------------|-----------|----------------------------------------------------------------------------------------------------|
| VPLSUniProtocolTunneling  | 0         | The flag to specify if the protocols will be<br>tunneled to the remote site for a particular<br>VPLS link |
| VPLSUniSecureMacAddresses | 1         | The explicit list of Mac addresses that can be learned on a UNI for a particular VPLS link                |
| VPLSUniShutdown           | 0         | The shutdown flag on a UNI for a particular VPLS link                                                     |
| VPLSUniSpeed              | 0         | The speed assigned to the UNI for a particular VPLS link                                                  |
| VPLSUniViolationAction    | 0         | The violation action option on a UNI for a particular VPLS link                                           |
| VPLSUseNativeVlan         | 0         | The flag to specify if the native VLAN will be used on a UNI for a particular VPLS link                   |

# Importing and Exporting Templates

The **importExportTemplateDB** tool is available to import and export templates into and from an ISC database. You can import or export the complete or partial template database by specifying appropriate arguments. You can find this tool at: **\$ISC\_HOME/bin/importExportTemplateDB.sh**.

Enter the following:

importExportTemplateDB.sh <admin\_user\_id> <password> [<other\_arguments>]

where:

*<admin\_user\_id>* is user identifier for someone with the **admin** role.

*<password>* is the password for the one with the **admin** role.

*<other\_arguments>* is any combination of the following arguments separated by a space:

#### -nooverwrite

If you choose to use this **nooverwrite** argument, to prevent the overwriting of existing templates in the database, it must precede all other arguments and must be in the third position after *<admin\_user\_id>* and *<password>*.

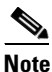

The default (when **nooverwrite** is not specified) is to overwrite the templates.

#### -exp\_db <dest-dir>

Use this argument to export all templates and datafiles in the database, where *<dest-dir>* is the destination directory to which you want to export.

#### -imp\_db <src-dir>

Use this argument to import all the files in *<src-dir>* into the database, where *<src-dir>* is the source directory from which you want to import. The files in *<src-dir>* are created by the **exp\_db** process.

#### -exp\_template\_folder <src-folder-path> <dest-dir>

Use this argument to export a database template folder and its subfolders, where *<src-folder-path>* is the full path of the template folder to export and *<dest-dir>* is the directory where to place the exported files.

#### -imp\_template\_folder <src-dir> <dest-folder>

Use this argument to import all files in *<src-dir>* into the database, where *<src-dir>* is the source directory to import, and *<dest-folder>* is the destination import template folder.

#### -imp\_template <srcfile> <dest-folder> <template-name>

Use this argument to import a template into the database, where *<srcfile>* is the full path of the template to import, *<dest-folder>* is the full path of the parent folder, and *<template-name>* is the template name in the database.

#### -imp\_datafile <srcfile> <dest-template> <datafile-name>

Use this argument to import a template datafile into the database, where *<srcfile>* is the full path of the datafile to import, *<dest-template>* is the full path of the parent template, and *<datafile-name>* is the datafile name in the database.

#### -exp\_template <template-pathname> <output-file>

Use this argument to export the database template to a file, where *<template-pathname>* is the full path of the template to export, and *<output-file>* is the output filename.

#### -exp\_datafile <datafile-pathname> <output-file>

Use this argument to export a template datafile to a file, where *<datafile-pathname>* is the full path of the template datafile to export, and *<output-file>* is the output filename.